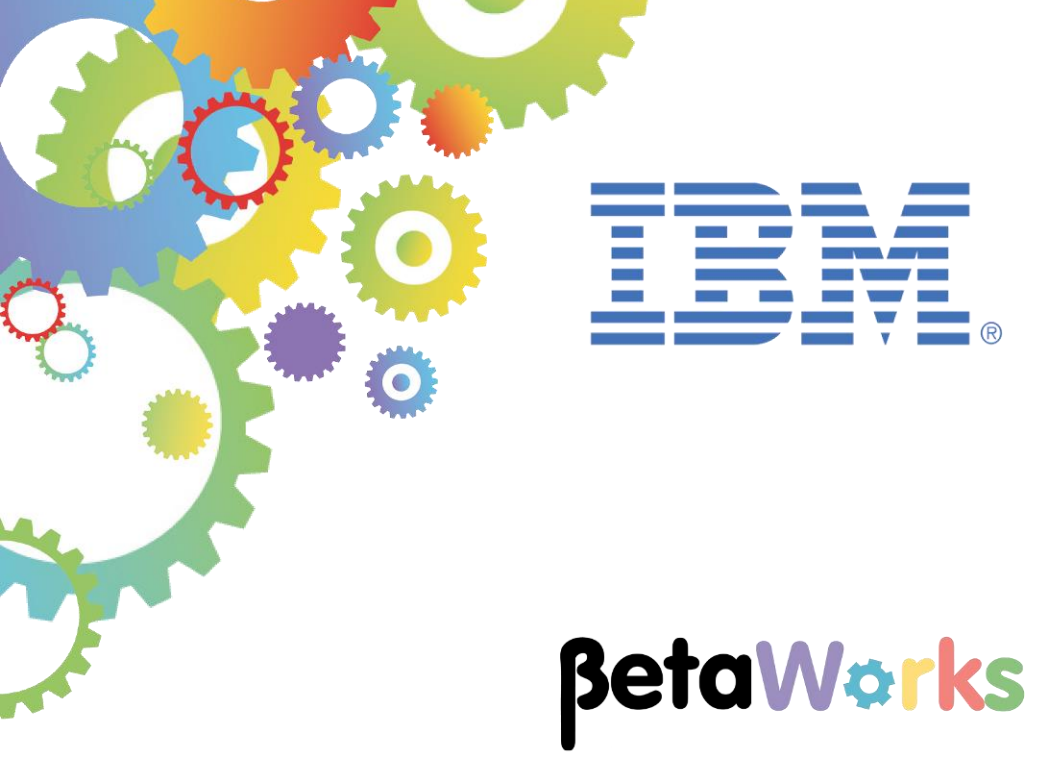

# **IBM Integration Bus**

MQTT using IoT Cloud

June 2015 Hands-on lab built at product Version 10.0.0.0

### Contents

| 1. INTE | RODUCTION                                 | 3  |  |
|---------|-------------------------------------------|----|--|
| 1.1     | MQTT SUPPORT IN IIB V10                   |    |  |
| 1.2     | LAB GUIDE OVERVIEW                        | 3  |  |
|         |                                           |    |  |
| 2. LAB  | PREPARATION                               | 4  |  |
| 2.1     | START THE DEVICE SIMULATOR                | 4  |  |
| 2.2     | CONFIGURE A BASIC MQTT APPLICATION IN IIB | 5  |  |
| 2.3     | DEPLOY AND TEST THE MQTT APPLICATION      | 13 |  |
|         |                                           |    |  |
| END OF  | END OF LAB GUIDE 17                       |    |  |

# 1. Introduction

This lab guide provides a "hands on" introduction to the IIB support of MQTT and how IIB V10 can be integrated with IBM Internet of Things (IoT) Foundation. The IoT Foundation hosts a MQTT server on the internet and provides a quick start demonstration service. This lab showcases a simple flow that connects to that demonstration service and receives messages published by the device simulator (a temperature sensor), provided along with the quick start service, over the MQTT protocol.

## 1.1 MQTT support in IIB V10

MQ Telemetry Transport (MQTT) is a lightweight publish/subscribe messaging protocol. IBM Integration Bus provides built-in input and output nodes for processing MQTT messages.

The MQTT messaging protocol provides robust messaging features for communicating with remote systems and devices, and also minimizes network bandwidth and device resource requirements.

The protocol is designed for devices in constrained environments, such as embedded systems, cell phones, and sensors with limited processing ability and memory, and for systems that are connected to unreliable networks.

MQTT uses the publish/subscribe style of messaging that enables the information provider (publisher) to be decoupled from the consumer of the information (subscriber). Consequently, the MQTT protocol is ideal for the machine-to-machine, or Internet of Things, world of communication.

IBM Integration Bus V10 provides support for MQTT through two MQTT nodes:

• MQTTPublish:

Provides an (outbound) interface for publishing data to MQTT endpoints (topic strings)

• MQTTSubscribe:

Provides an (inbound) subscription interface to obtain data from MQTT endpoints.

### 1.2 Lab Guide overview

This lab guide provides an outline of how IIB V10 can be used to receive messages from devices, using the MQTT Subscribe node.

You will:

- Run the device simulator (temperature sensor) provided along with the quick start service to publish data on a particular topic.
- Create a simple flow with an MQTTSubscribe node. Configure the node to subscribe to the same topic where the messages are being published by the device simulator.
- Check if the temperature of the device is more than 20. If it is, then send a notification message to an MQ queue. If not, then write the messages to a file.

### 2. Lab preparation

### 2.1 Start the device simulator

1. In a Firefox browser, open the link http://quickstart.internetofthings.ibmcloud.com/iotsensor

This shortcut is shown in the IOT shortcut folder, named "IOT Sensor".

This opens up the temperature monitor device simulator.

2. Note down the MAC address available on top right of the simulator. For example if the MAC address is 5C:9D:85:98:2A:56 then remove the colons, change the upper case letters into lower case and keep a note of the MAC address below, in the following form:

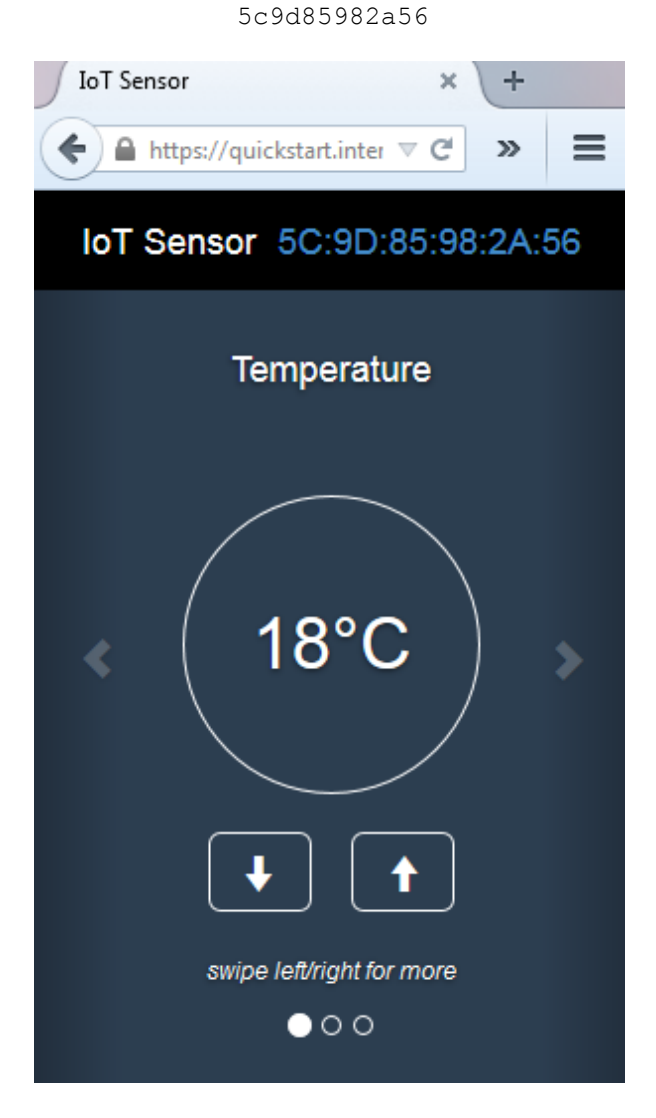

3. <u>Do not close this browser window or refresh</u>, as the MAC address will change. Later in the lab, this MAC address will be used as part of the topic name.

# 2.2 Configure a basic MQTT application in IIB

- In the Integration Toolkit, switch to a new workspace.
   Use "File > Switch Workspace > Other". Name the new workspace IoTCloud.
- 2. Click File > New > Application to create a new application called 'IoTonCloud'. Click Finish.

| New Application                         |                                                   |
|-----------------------------------------|---------------------------------------------------|
| Create a new app                        | ication                                           |
| An application is a runtime. Enter a na | deployable container that provides isolation at A |
| Anniestien name                         | InTerClaud                                        |
| Application name                        | loroncioua                                        |
|                                         |                                                   |
|                                         |                                                   |
|                                         |                                                   |
|                                         |                                                   |
|                                         |                                                   |
| ?                                       | Finish Cancel                                     |

3. Right click on the application and select New → Message Flow to create a new message flow by name 'TemperatureSensor'

| New Message Flow                                                                                                    | New Message Flow                                                |                |                  |  |  |
|----------------------------------------------------------------------------------------------------|-----------------------------------------------------------------|----------------|------------------|--|--|
| Create a new message flow<br>Select a container for the new message flow                                                  |                                                                 |                |                  |  |  |
| <u>C</u> ontainer:<br><u>M</u> essage flow name:<br>Flow organization<br>♥ Use <u>d</u> efault brok<br>Schema: (default b | IoTonCloud<br>TemperatureSensor<br>ker schema<br>proker schema) | ▼              | <u>N</u> ew<br>▼ |  |  |
| ?                                                                                                    |                                                                 | <u>F</u> inish | Cancel           |  |  |

4. In the message flow editor, drop an MQTTSubscribe node from the palette.

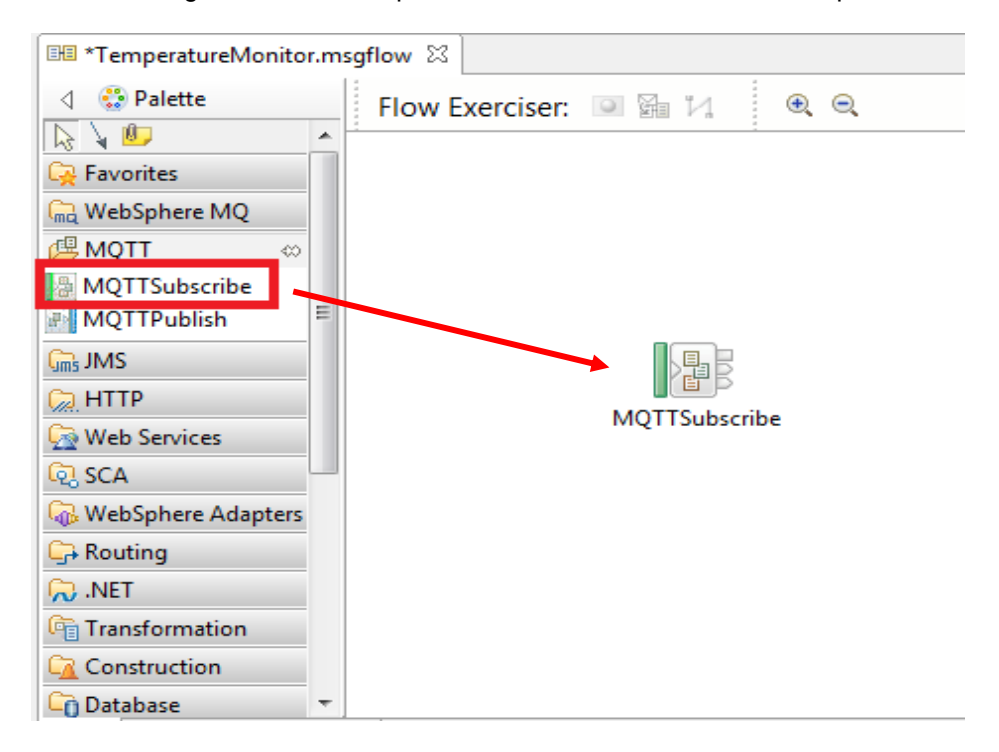

5. Drop a Route node and connect the 'Out' Terminal of the MQTTSubscribe node to the 'In' Terminal of the Route node.

| 🖽 *TemperatureSensor.msgf | Now 🛛                     |         |
|---------------------------|---------------------------|---------|
| VebSphere MQ              | Flow Exerciser: 🔍 🖼 🏹 🔍 🔍 |         |
| CI MQTT                   |                           |         |
| Gins JMS                  |                           |         |
| 💭 НТТР                    |                           |         |
| 👰 Web Services            |                           |         |
| ିତ୍ୱ SCA                  |                           |         |
| 🖓 WebSphere Adapters      |                           |         |
| 📂 Routing 🛛 🖘 🗉           |                           | *       |
| 🚔 Filter                  |                           | –⊷T → B |
| 🔁 Label                   | MQTTSubscribe             | Route   |
| Publication               |                           |         |
| 2 RouteToLabel            |                           |         |
| <b>≱⊠</b> Route           |                           |         |

6. Drop a FileOutput node. Rename the node as 'Temp <= 20'.

Connect the 'Default' terminal of Route node to the 'In' terminal of FileOutput node.

| 🖽 *TemperatureSensor. | ms | gflow 🛛                   |  |
|-----------------------|----|---------------------------|--|
| 👌 😳 Palette           |    | Flow Exerciser: 💽 🚰 🚧 🔍 🔍 |  |
| 🗟 🖌 💯                 |    |                           |  |
| 🙀 Favorites           |    |                           |  |
| 院 WebSphere MQ        |    |                           |  |
| 🕼 MQTT                |    |                           |  |
| Gms JMS               |    |                           |  |
| 💭 HTTP                | Ε  |                           |  |
| 👰 Web Services        |    | Temp <= 20                |  |
| ତ୍ୱି SCA              |    |                           |  |
| 🖓 WebSphere Adapters  |    |                           |  |
| 🕞 Routing             |    | MQT15ubschbe Koute        |  |
| 💫 .NET                |    |                           |  |
| 🛅 Transformation      |    |                           |  |
| Construction          |    |                           |  |
| C) Database           |    |                           |  |
| 🥵 File 🛛 🗠            |    |                           |  |
| 📔 FileInput           |    |                           |  |
| FileOutput            |    |                           |  |
| 👱 FileRead            | Ŧ  |                           |  |

7. Drop an MQOutput node. Name the node as 'Temp > 20'.

Connect the 'Match' terminal of the Route node to the 'In' terminal of the MQOutput node.

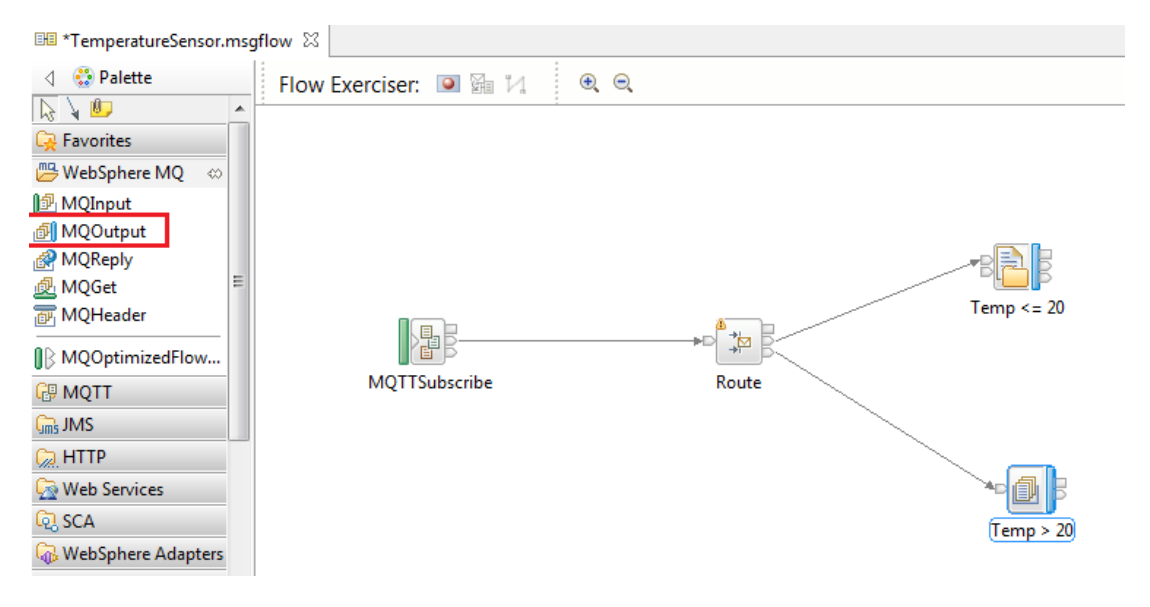

8. Now, start configuring the nodes.

Select the MQTTSubscribe node and look at the Properties view.

| 🔲 Properties 🔀 🔝 Problems 🖶 Outline 🕢 Tasks 🎛 Deployment Log |                                                    |                  |  |
|--------------------------------------------------------------|----------------------------------------------------|------------------|--|
| MQTTSubscribe Node Properties - MQTTSubscribe                |                                                    |                  |  |
| Description                                                  | Sclient ID: A value must be set for this property. |                  |  |
| Basic                                                        | Client ID*                                         |                  |  |
| Input Message Parsing                                        | Topic name*                                        |                  |  |
| Parser Options                                               | Host name*                                         |                  |  |
| Validation                                                   |                                                    |                  |  |
| Policy                                                       | Port*                                              | 1883             |  |
| Monitoring                                                   | Quality of service*                                | 0 - At most once |  |
|                                                              | Security identity                                  |                  |  |

- 9. Fill in the mandatory values.
  - ClientID Supply an MQTT client ID of the form a:<org-id>:<unique-name> Every MQTT connection must use a unique client ID. Reuse of the same client ID will cause the earlier connection to be closed by the server.

To subscribe to device messages, you can connect as an application, by using an 'a' at the start of the client ID parameter. Enter "quickstart" as your 'org-id'. Enter your name followed by your date of birth as the unique-name.

For example, the ClientID could be "a:quickstart:dave121280"

NOTE: The ClientID must not be more than 23 characters long. If it is, the application will deploy successfully, but will be unable to connect to the MQTT server.

• **Topic name** - For the quick start service, subscribe to the following topic to receive all events from your device: iot-2/type/+/id/<device-id>/evt/+/fmt/+

where device id is the MAC address that you noted in step 3 in section 2.1 above. For example

iot-2/type/+/id/5c9d85982a56/evt/+/fmt/+

• Host name - quickstart.messaging.internetofthings.ibmcloud.com

**Port** – 1883

#### MQTTSubscribe Node Properties - MQTTSubscribe

|                       | -                   |                                                    |  |
|-----------------------|---------------------|----------------------------------------------------|--|
| Description           |                     |                                                    |  |
| Basic                 | Client ID*          | a:quickstart:dave121280                            |  |
| Input Message Parsing | Topic name*         | iot-2/type/+/id/5c9d85982a56/evt/+/fmt/+           |  |
| Parser Options        | Host name* 🛛 🎚      | quickstart.messaging.internetofthings.ibmcloud.com |  |
| Validation            | Port*               | 1883                                               |  |
| Policy                | 1010                | 1005                                               |  |
| Monitoring            | Quality of service* | 0 - At most once                                   |  |
|                       | Security identity   |                                                    |  |

10. The MQTTSubscribe node will receive data from the Temperature Sensor simulator in JSON format. Because the Route node will be configured to reference the JSON element "temp" by using an XPath statement, the MQTTSubscribe node (being the input node) has to parse the message to enable this. So, on the 'Input Message Parsing' tab set the Message Domain to 'JSON'

| 🔲 Properties 🛛 🔝 Pro  | blems 🗄 Outline                               | 🚈 Tasks 🌐 Deployment Log                                                                                                    |  |  |  |
|-----------------------|-----------------------------------------------|----------------------------------------------------------------------------------------------------|--|--|--|
| MQTTSubscribe         | MQTTSubscribe Node Properties - MQTTSubscribe |                                                                                                    |  |  |  |
| Description           |                                               |                                                                                                    |  |  |  |
| Basic                 | Message domain 🎚                              |                                                                                                    |  |  |  |
| Input Message Parsing | Message model                                 | DFDL : For binary or text messages with a Data Format Description Language schema model                                                              |  |  |  |
| Parser Options        | messagemoder                                  | XMLNSC : For XML messages (namespace aware, validation, low memory use)<br>DataObject : For data from WebSphere Adapters, CORBA and Database records |  |  |  |
| Validation            | Message                                       | JSON : For JavaScript Object Notation messages                                                                                                    |  |  |  |
| Policy                | Physical format                               | BLOB : For messages with an unspecified format<br>MIME : For MIME wrapped data including multipart                                                   |  |  |  |
| Monitoring            |                                               | MRM : For binary or text messages that are modeled in a message set                                                                                  |  |  |  |
|                       |                                               | JMSMap : For JMS MapMessage messages (XML)                                                                                                    |  |  |  |
|                       | XMLNS : For XML messages (namespace aware)    |                                                                                                    |  |  |  |

11. Now select the Route node to view its properties. Click on 'Add' to set the Filter pattern.

| Properties  | 🛙 🔐 Problems 블        | Outline 🧟 Tasks 🖽 Depl        | oyment Log              | 🛃 🗸 🗖 E |
|-------------|-----------------------|-------------------------------|-------------------------|---------|
| 🛱 Route N   | lode Properties -     | Route                         |                         |         |
| Description | 🔕 Filter table: A val | ue must be set for this prope | rty.                    |         |
| Basic       | Filter table*         | Filter pattern                | Routing output terminal | Add     |
| Monitoring  |                       |                               |                         | Edit    |
|             |                       |                               |                         | Delete  |
|             |                       |                               |                         |         |
|             |                       |                               |                         | r (t)   |
|             | Distribution mode*    | All                           |                         | •       |

#### 12. Enter the Filter Pattern as

#### \$Root/JSON/Data/d/temp > 20

This means when the temperature value is more than 20 degrees, the message will be sent through the 'Match' terminal. If not, message will be sent through the 'Default' terminal.

Click OK.

| Add Filter table entry            |  |  |  |
|-----------------------------------|--|--|--|
| Filter pattern*                   |  |  |  |
| \$Root/JSON/Data/d/temp > 20 Edit |  |  |  |
| Routing output terminal*          |  |  |  |
| Match                             |  |  |  |
|                                   |  |  |  |
| OK Cancel                         |  |  |  |

Note: Please ignore the warning message that appears. The message indicates that the specified element is not available in any schema.

13. Continue with configuring the nodes. Select the MQOutput node to view its properties. On the Basic tab, set the queue name to 'OUT'.

| Properties 🛛                          | શ Problems 🗄 Outline 🧟 Tasks 🌐 Deployment Log                                                                              |  |  |  |
|---------------------------------------|----------------------------------------------------------------------------------------------------|--|--|--|
| MQ Output Node Properties - MQ Output |                                                                                                    |  |  |  |
| Description                           | Enter the queue name to specify the destination of output me<br>name on the 'Advanced' page. Configure connection to the O |  |  |  |
| Basic                                 | needed.                                                                                                    |  |  |  |
| MQ Connection                         | Queue name OUT                                                                                                    |  |  |  |
| Advanced                              |                                                                                                    |  |  |  |
| Request                               |                                                                                                    |  |  |  |
| Validation                            |                                                                                                    |  |  |  |
| Policy                                |                                                                                                    |  |  |  |
| Monitoring                            |                                                                                                    |  |  |  |

- 14. Now select the FileOutput node and enter the details of the file location where the subscription messages have to be written to.
  - Directory name C:\student10\IOT\Data
  - File name or Pattern TemperatureSensor.txt
  - Mode for writing to file Select "Write directly to the output file(append if file exists)"

#### File Output Node Properties - Temp <= 20</p>

| Description          |                                                                                                    |                           |  |
|----------------------|----------------------------------------------------------------------------------------------------|---------------------------|--|
| Basic                | Directory                                                                                                    | C:\student10\IOT\Data     |  |
| Request              | File name or pattern                                                                                                    | TemperatureSensor.txt     |  |
| Records and Elements | File action                                                                                                    |                           |  |
| Validation           | Mode for writing to file<br>Write directly to the output file (append if file exists)<br>Stage in mositransit directory and move to output directory on "Finish file" |                           |  |
| FTP                  |                                                                                                    |                           |  |
| Monitoring           |                                                                                                    |                           |  |
|                      | Action if file exi                                                                                                    | sts Replace Existing File |  |
|                      | Replace duplica                                                                                                    | te archive files          |  |

On Records and Elements, set Record Definition to "Record is Delimited Data"

#### File Output Node Properties - Temp <= 20

| Description                 |                                |                          |
|-----------------------------|--------------------------------|--------------------------|
| Basic                       | Record definition*             | Record is Delimited Data |
| Request                     | Length (bytes)                 | 80                       |
| <b>Records and Elements</b> | Dedding byte (beyedesigned)    | 20                       |
| Validation                  | Padding byte (nexadecimal)     | 20                       |
| FTP                         | Delimiter                      | Broker System Line End   |
| Monitoring                  | Custom delimiter (hexadecimal) |                          |
|                             | Delimiter type                 | Postfix                  |

15. Save the flow Ctrl+S.

# 2.3 Deploy and test the MQTT application

1. Drag and drop the application 'IoTonCloud' on the 'server1' execution group under IB10NODE.

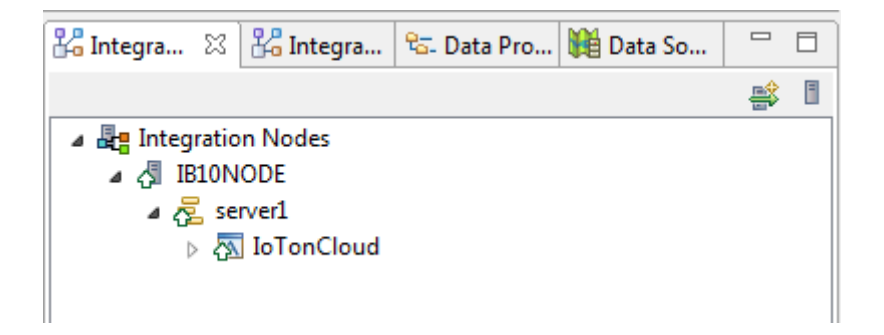

- 2. Once the flow is deployed successfully, the MQTTSubscribe node starts receiving the messages from the device simulator which was started in step 1 above.
- 3. If the published temperature is below 20, the subscription messages will be written to the file configured in the FileOutput node of the flow. You can check the directory C:\student10\IOT\Data for the file TemperatureSensor.txt.

| 🔾 🔍 🗢 📙 🕨 Computer 🕨 SYSTEM (C:) 🕨 student                                                       | 10 ► IOT ► Data |
|--------------------------------------------------------------------------------------------------|-----------------|
| Organize   Include in library   Share with                                                       | Burn New folder |
| <ul> <li>★ Favorites</li> <li>■ Desktop</li> <li>↓ Downloads</li> <li>▲ Recent Places</li> </ul> | Name            |

4. Open the file to view the received messages. The subscription messages are in JSON format

| TemperatureSensor.txt - Notepad                                                                                                    |
|----------------------------------------------------------------------------------------------------|
| File Edit Format View Help                                                                                                    |
| <pre>{"d":{"myName":"47109f9bc0f8","temp":18,"humidity":76,"objectTemp":24}} {"d":{"myName":"47109f9bc0f8","temp":18,"humidity":76,"objectTemp":24}} {"d":{"myName":"47109f9bc0f8","temp":18,"humidity":76,"objectTemp":24}} {"d":{"myName":"47109f9bc0f8","temp":18,"humidity":76,"objectTemp":24}} {"d":{"myName":"47109f9bc0f8","temp":18,"humidity":76,"objectTemp":24}} {"d":{"myName":"47109f9bc0f8","temp":18,"humidity":76,"objectTemp":24}} {"d":{"myName":"47109f9bc0f8","temp":18,"humidity":76,"objectTemp":24}} {"d":{"myName":"47109f9bc0f8","temp":18,"humidity":76,"objectTemp":24}} {"d":{"myName":"47109f9bc0f8","temp":18,"humidity":76,"objectTemp":24}} {"d":{"myName":"47109f9bc0f8","temp":18,"humidity":76,"objectTemp":24}} {"d":{"myName":"47109f9bc0f8","temp":18,"humidity":76,"objectTemp":24}} </pre> |

5. Now increase the temperature in the device simulator using the arrows available on the device

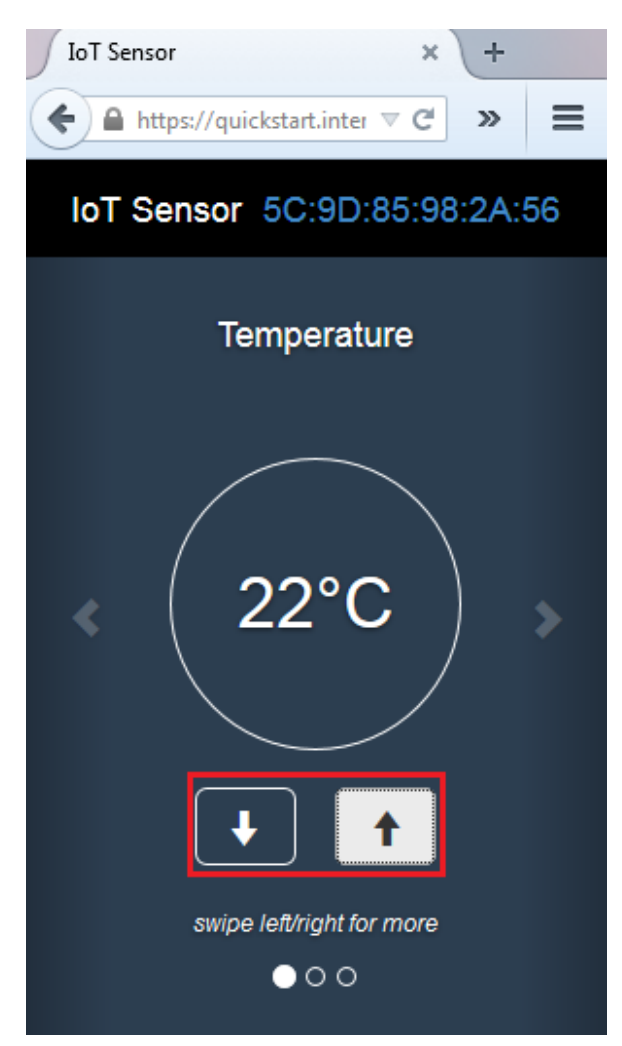

This action publishes messages to the MQTT server. As IIB subscribed to these messages using the MQTTSubscribe node, you can see the latest subscriptions written to the file.

As you increase the temperature to above 20 the messages are routed to MQ queue OUT. Open the MQExplorer. Select the IIB10QMGR -> Queues. Right click on OUT queue and select 'Browse messages'

| 🔁 MQ Explorer - Naviga 🛛 🗖 🗖                                   | 2 | MQ Explorer - Content                    | : 🛛        |              |        |                    |       |
|----------------------------------------------------------------|---|------------------------------------------|------------|--------------|--------|--------------------|-------|
| iBM WebSphere MQ       ▲ i i i i i i i i i i i i i i i i i i i |   | <b>Queues</b><br>Filter: Standard for Qu | ieues      |              |        |                    |       |
|                                                                |   | <ul> <li>Queue name</li> </ul>           | Queue type | Open input o | ount   | Open output count  | Curre |
| 🗁 Topics                                                       |   | DUT                                      | Local      | 0            |        |                    |       |
| 🗁 Subscriptions                                                |   |                                          |            |              | 0      | Compare with       |       |
| b 🗁 Channels                                                   |   |                                          |            |              |        | Delete             |       |
| 🗁 Telemetry                                                    |   |                                          |            |              | Delete |                    |       |
| 🗁 Listeners                                                    |   |                                          |            |              | 2      | status             |       |
| 🗁 Services                                                     |   |                                          |            |              | (      | Clear Messages     |       |
| 🗁 Process Definitions                                          |   |                                          |            |              |        |                    |       |
| 🗁 Namelists                                                    |   |                                          |            |              |        | Put Test Message   |       |
| 🗁 Authentication Informa                                       |   |                                          |            |              | E      | Browse Messages    |       |
| 🗁 Communication Inform                                         |   |                                          |            |              | 0      | Create JMS Queue   |       |
| 🔁 Security Policies                                            |   |                                          |            |              | (      | Object Authorities | •     |

You can see the message data as shown below

| Queue N<br>Queue N | /lanagei<br>lame: | r Name: 1 | B10QN | MGR |    |    |                                                                          |   |
|--------------------|-------------------|-----------|-------|-----|----|----|--------------------------------------------------------------------------|---|
|                    | Dut               | llcer i   | D     | F   | То | D  | Message data                                                             |   |
| Box 1              | - utili           | CVCT      |       |     | 71 | 71 | (".d".("N                                                                | - |
|                    | Ju                | 5151      | er    |     | /1 | /1 | { d 3{ myname : 509d65962a50 , temp :22, numidity :79, object temp :24}} |   |
| 2 🔍 🔍              | Ju                | SYST      | er    |     | 71 | 71 | {"d":{"myName":"5c9d85982a56","temp":22,"humidity":79,"objectTemp":24}}  |   |
| R 19               | Ju                | SYST      | er    |     | 71 | 71 | {"d":{"myName":"5c9d85982a56","temp":22,"humidity":79,"objectTemp":24}}  |   |
| 4                  | Ju                | SYST      | er    |     | 71 | 71 | {"d":{"myName":"5c9d85982a56","temp":22,"humidity":79,"objectTemp":24}}  |   |
| S                  | Ju                | SYST      | er    |     | 71 | 71 | {"d":{"myName":"5c9d85982a56","temp":22,"humidity":79,"objectTemp":24}}  |   |
| <b>6</b>           | Ju                | SYST      | er    |     | 71 | 71 | {"d":{"myName":"5c9d85982a56","temp":22,"humidity":79,"objectTemp":24}}  |   |
| 27                 | Ju                | SYST      | er    |     | 71 | 71 | {"d":{"myName":"5c9d85982a56","temp":22,"humidity":79,"objectTemp":24}}  |   |
| 8                  | Ju                | SYST      | er    |     | 71 | 71 | {"d":{"myName":"5c9d85982a56","temp":22,"humidity":79,"objectTemp":24}}  |   |
| 9                  | Ju                | SYST      | er    |     | 71 | 71 | {"d":{"myName":"5c9d85982a56","temp":22,"humidity":79,"objectTemp":24}}  |   |
| 10                 | Ju                | SYST      | er    |     | 71 | 71 | {"d":{"myName":"5c9d85982a56","temp":22,"humidity":79,"objectTemp":24}}  |   |
| 11                 | Ju                | SYST      | er    |     | 71 | 71 | {"d":{"myName":"5c9d85982a56","temp":22,"humidity":79,"objectTemp":24}}  |   |
| 12                 | Ju                | SYST      | er    |     | 71 | 71 | {"d":{"myName":"5c9d85982a56","temp":22,"humidity":79,"objectTemp":24}}  | - |
| •                  |                   |           |       |     |    |    |                                                                          | • |

6. In the device simulator move to the 'Humidity' screen by clicking on the right arrow

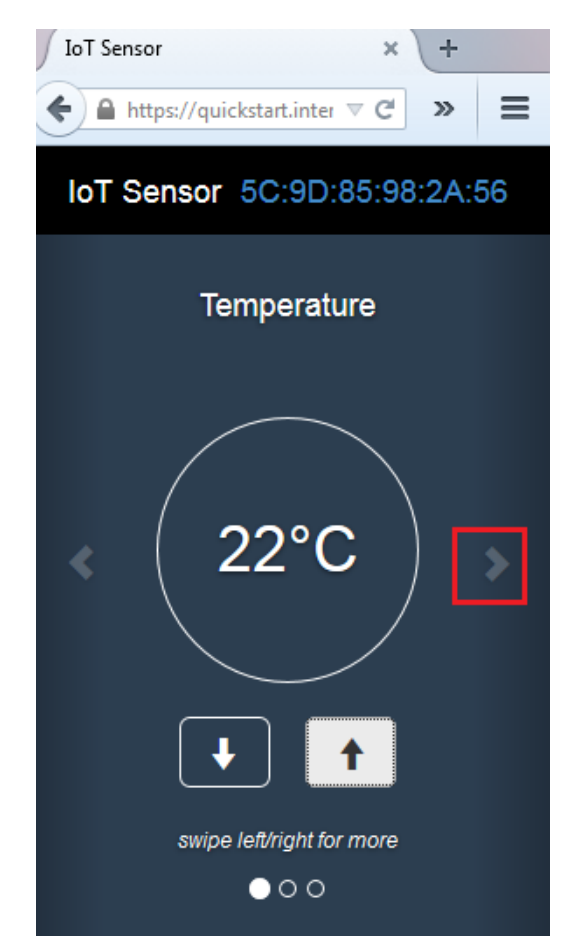

7. You can modify the humidity values in here and check the file to see if you received the latest subscriptions

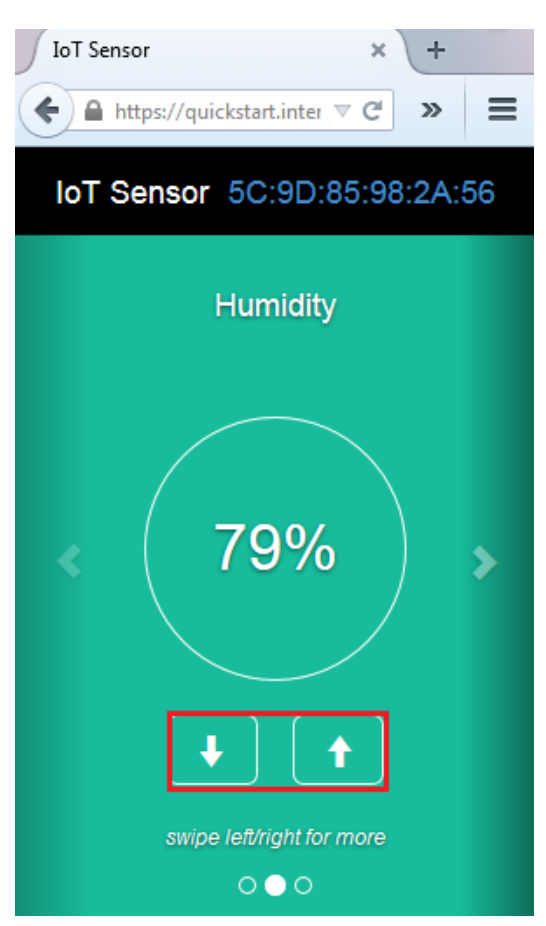

8. Click on the right arrow to move to the 'Object Temperature' screen and adjust the temperature values

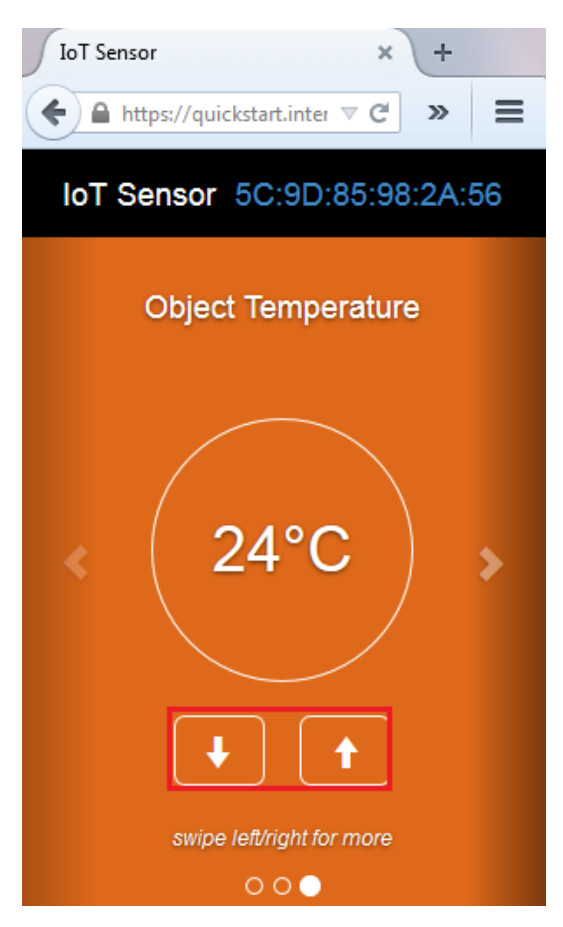

9. Check the output file as you change the values of Humidity, Object Temperature. Stop the application when you have finished the testing.

In Summary, the changes in any device (MQTT client) are published as messages to the MQTT server instance in the cloud and message flow nodes in IIB can subscribe to those messages and use them for any further processing or backend integration.

# END OF LAB GUIDE